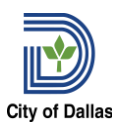

This job aid is for all Interim Assignment Pay requests, **except for Executives**. **Executive IAPs** will need to be submitted to HR Compensation for review/approval.

**Interim Assignment Pay** is an allowance plan using the **Request Compensation Change** business process.

# **BUSINESS PROCESS STEPS AND ROLES**

Eligibility Requirements and Important Information

- IAP can **ONLY** be used for filling a higher-level position (e.g. employee is in a Grade 10 job profile filling in for someone in a Grade 11 job profile).
- Hourly or Salary section on the Base Pay category on Workday should NOT be changed. Only add the IAP in the <u>Allowance section</u> (as detailed below).
- Initiator must include the IAP position PM number and corresponding open job requisition number on the request.
- New IAPs **must** start at the beginning of a pay period
- Minimum of 6 months in employee's current position to qualify for IAP
- Ending date cannot exceed 6 months after the effective date

As a manager, you may initiate the **Request Compensation Change** task for *your team members only*. After you initiate, the business process will route to HR and Payroll for completion.

# Steps

From the Workday Launch Page:

- 1. Enter the employee's name in search field.
- 2. On their Workday profile: complete the following fields:
  - Click the Actions button
  - Under Compensation Tab: Click "Request Compensation Change"

|                       | Airport                                 | Deperations Officer                                                                            | Employee ID Employee ID Position Title<br>PM01738A Alrport Operations<br>Officer Employee ID Employee ID Employee ID                                                                                                    |
|-----------------------|-----------------------------------------|------------------------------------------------------------------------------------------------|----------------------------------------------------------------------------------------------------|
|                       | Ema                                     | Actions<br>Frequently Used                                                                     | Worker MI Constant of the section of the section of |
|                       | Sumn<br>Overv<br>Comp<br>Benet          | View Total Rewards<br>View Payalips<br>View Worker History<br>Maintain Worker Docu<br>View All | View Team Contact Email Work Address Work Address Full time Full time                                                                                                    |
| 1<br>1<br>2<br>1<br>1 | Pay<br>Abser<br>Conta<br>Perso<br>Perfo | Benefits ><br>Colendar ><br>Compensation ><br>Job Change ><br>Organization ><br>Payment >      | V Job<br>Organization<br>Business Title<br>Manager                                                                                                    |

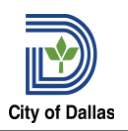

| • | Nirport O | perations Officer                           | Employee ID<br>Supervisory Organization                                                        | Job Details                                                        |
|---|-----------|---------------------------------------------|------------------------------------------------------------------------------------------------|--------------------------------------------------------------------|
|   | Ema       | Actions<br>Frequently Used                  | Worker                                                                                         | PM017384 Airport Operations Officer     Airport Operations Officer |
| 8 | Sumn      | View Total Rewards                          | Constant .                                                                                     | 48003 - Airport Operations Officer                                 |
| 3 | Overv     | View Payslips                               | View Team                                                                                      |                                                                    |
| 6 | Comp      | View Worker History<br>Maintain Worker Docu | Request Compensation Change<br>Request One-Time Payment                                        | Regular<br>Individual Contributor                                  |
| 9 | Benet     | View All                                    | View Compensation                                                                              | Full time                                                          |
| ð | Pay       | Benefits                                    | > View Compensation History                                                                    | 100.00%                                                            |
| 1 | Abser     | Calendar                                    | View Compensation History - All Past and Present Positions     View Compensation Basis Details |                                                                    |
| 3 | Conta     | Compensation                                | > View Total Rewards                                                                           |                                                                    |
| 3 | Perso     | Job Change                                  | Business Title Airport Operations Officer                                                      |                                                                    |
|   | Perfo     | Payment                                     | > Manager                                                                                      |                                                                    |
|   |           | Payroll                                     | > Location                                                                                     |                                                                    |

# 3. In the Request Compensation Change Tab

- Ensure the effective date is the start of a pay period (check "use next pay period" box)
- Ensure the employee's name is correct
- Click OK

|    | ENU City of Dall         | as Q sanad jos 🛞                                                                                                    | Close         | Q   | E |
|----|--------------------------|----------------------------------------------------------------------------------------------------|---------------|-----|---|
|    |                          | Request Compensation Change                                                                                                    | ×             |     |   |
|    | Airport Operations Offic | <ul> <li>the Worker's Career profile under the "Education" tab.</li> <li>Please complete the <u>Education Incentive Change Action Form</u> payment calculator and attach with a copy of the transcript to this transaction in Workday.</li> </ul> | 1             |     |   |
|    | Actions                  | For Uniform TCOLE Special Pay, Paramedic Special Pay, EMS Assignment Pay, Firefighter Certification Pay, and Fire Inspector Certification Pay:                                                                                                    |               |     |   |
|    |                          | <ul> <li>Please ensure the employee's Certification level is correctly recorded on the Worker's Career profile under the<br/>"Certifications" tab. The employee will not be eligible for these Special Pays until this is entered.</li> </ul>     |               | cer |   |
|    | Email Team               | For Language Skills Pay:                                                                                                    |               |     |   |
|    |                          | <ul> <li>Please ensure the employee's language proficiency is recorded on the Worker's Career profile under the "Languages" tab.</li> <li>The employee will not be eligible for a provider Skille Box until this is externed.</li> </ul>          | - 18          |     |   |
| 日日 | Summary                  | <ul> <li>Please complete the Language Skills Assignment Pay form in the <u>HR Forms</u> site and attach the testing results to this</li> </ul>                                                                                                    | - 11          |     |   |
|    | Overview                 | transaction in Workday.                                                                                                    | - 11          |     |   |
| -  | Compensation             |                                                                                                    | - 8           |     |   |
| ۲  | Benefits                 | ^                                                                                                    | - 11          |     |   |
| 6  | Pay                      | Effective Date * 10/30/2024                                                                                                    | - 8           |     |   |
| đ  | Absence                  | Use Next Pay Period 🗹                                                                                                    | - 8           |     |   |
| E  | Contact                  | Employee *                                                                                                    | - 11          |     |   |
| 8  | Personal                 |                                                                                                    | -             |     |   |
|    | Performance              | Сапсеі ОК                                                                                                    |               |     |   |
|    | More (2)                 | Time in Position .0 year(s), 8 month                                                                                                    | s), 26 day(s) |     |   |

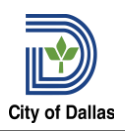

# 4. Effective Date & Reason

- Reason: Request Compensation Change > Allowance All Employees
  - Allowance All Employees > New Interim Assignment Pay (IAP)
    - Allowance All Employees > 1<sup>st</sup> Extension Interim Assignment Pay (IAP)
    - Allowance All Employees > 2<sup>nd</sup> Extension Interim Assignment Pay (IAP)
    - Allowance All Employees > 3<sup>rd</sup> Extension Interim Assignment Pay (IAP)
    - Allowance All Employees > Terminate Interim Assignment Pay (IAP)
       Compensation

| Effective Date & Reason                                                                                                    |      |
|----------------------------------------------------------------------------------------------------|------|
| Effective Date * 10/30/2024                                                                                                    | \$ × |
| Use Next Pay Period<br>Yes<br>Reason *                                                                                                    |      |
| Search ≔                                                                                                    |      |
| ← Request Compensation Change<br>> Allowance - All Employees                                                                              |      |
| Allowance - All Employees > Modify<br>DEV Approved Certification Pay<br>Allowance - All Employees > New<br>Cell Phone Allowance           |      |
| Allowance - All Employees > New<br>Interim Assignment Pay (IAP)                                                                           |      |
| Allowance - All Employees ><br>Sanitarian Certification Increase                                                                          |      |
| Allowance - All Employees ><br>Terminate Cell Phone Allowance<br>Allowance - All Employees ><br>Terminate Interim Assignment Pay<br>(IAP) | 1    |

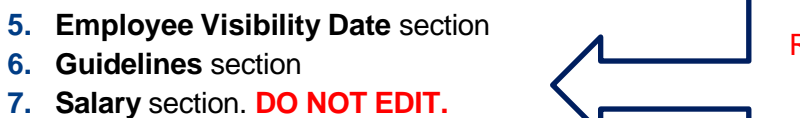

Review these sections for accuracy

9. Under Allowances/Compensation Plan

8. Hourly section. DO NOT EDIT.

- Select IAP Interim Assignment Pay
- Regular positions only allow for a 5% increase or Bring to Minimum

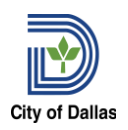

|                       | Allowance                                                                                                    |    |
|-----------------------|----------------------------------------------------------------------------------------------------|----|
|                       | Compensation Plan           × IAP - Interim Assignment         Image: Image: I | \$ |
|                       | Percent<br>5                                                                                                    |    |
|                       | Frequency<br>Annual                                                                                                    |    |
|                       | Amount<br>3,000.00                                                                                                    |    |
|                       | Currency<br>USD                                                                                                    |    |
|                       | Additional Details  Expected End Date  MM/DD/YYYY                                                                                                    |    |
| Submit Save for Later | Actual End Date                                                                                                    |    |

# 10. Confirm the effective and end dates of the IAP

- New IAPs must start at the beginning of a pay period
- Minimum of 6 months in employee's current position to qualify for IAP
- Ending date cannot exceed 6 months after the effective date

| <ul> <li>Additional Details</li> </ul> |  |  |  |  |  |  |
|----------------------------------------|--|--|--|--|--|--|
| Expected End Date                      |  |  |  |  |  |  |
| MM/DD/YYYY                             |  |  |  |  |  |  |
| Actual End Date                        |  |  |  |  |  |  |
| MM/DD/YYYY                             |  |  |  |  |  |  |

- **11.** In the comment box
  - Provide justification on why the employee will be on the IAP
  - Provide the PM number AND open Job Requisition number in Workday
    - Please note that an open (and unfilled if this is a new IAP) is required

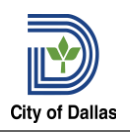

| <b>b</b> |                 |  |
|----------|-----------------|--|
| achments |                 |  |
|          | Drop files here |  |
|          | or              |  |
|          | Select files    |  |
|          |                 |  |

**12**. Select Submit. The Request Compensation page closes. A summary screen displays.

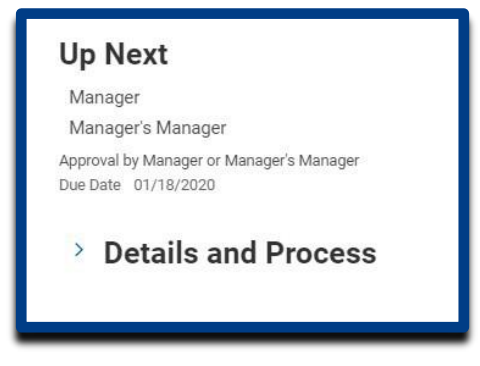

- 13. Up Next: Indicates the next step in the request process and who owns the step.
- 14. To review compensation change requested, select Details and Processes: Click on the to view the details associated with the request (Details tab), or to view all steps in the workflow (Process tab).
- 15. Select Done.

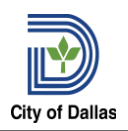

# HR Compensation Workflow

(Completed by HR Compensation

# Steps

From the Workday Inbox page,

1. IAP request will come in through the Workday inbox

# IAPs 13 items Q Search: IAPs ↓ M Advanced Search ↓ Compensation Change: 21 hours ago ↓ - PM021449 Police Report ↓ ↓ Representative Effective: 07/11/2024 ↓

2. Open the request and begin reviewing all information is accurate.

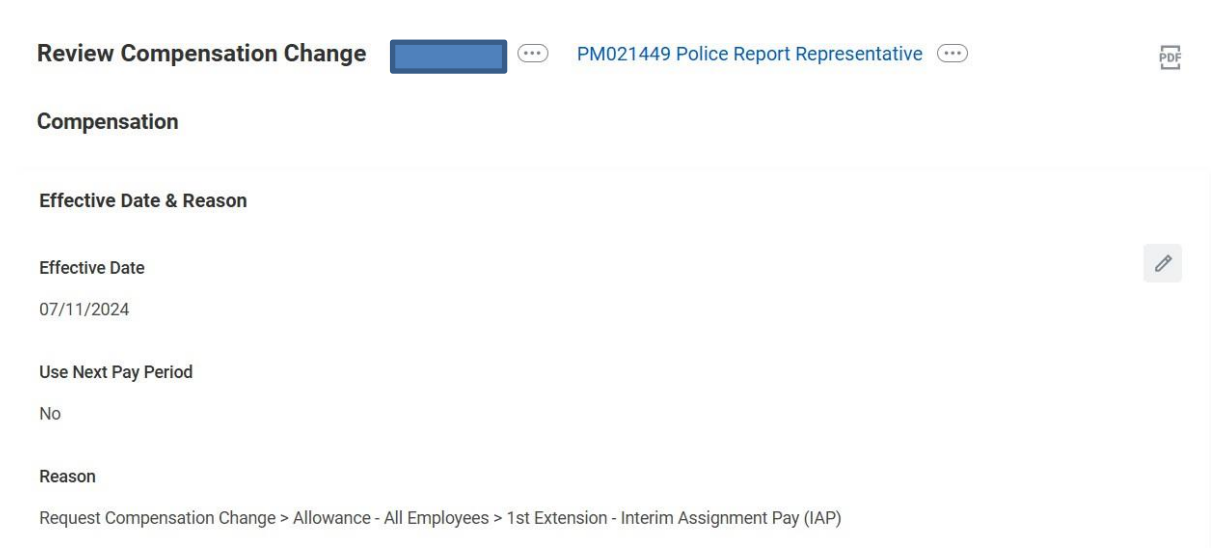

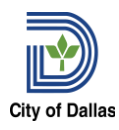

| Allowance                          |   |
|------------------------------------|---|
| Assignment Details                 | × |
| • 5% Annual added                  |   |
| Plan Name                          |   |
| IAP - Interim Assignment Pay added |   |
| Effective Date                     |   |
| • 07/11/2024 added                 |   |
| Actual End Date                    |   |
| • 08/20/2024 added                 |   |

3. In a separate tab, pulling up the employee's Workday profiles and verify their name, employee #, etc. in a separate tab.

| Police Report Representative I | <u>ه</u> ۳ | Employee ID                                                | <u>a=</u> | Position Title<br>PM021449 Police Report<br>Representative I |
|--------------------------------|------------|------------------------------------------------------------|-----------|--------------------------------------------------------------|
| Actions R                      | 4          | Supervisory Organization<br>911 / Dispatch 1 Supervisor 03 |           | Manager                                                      |
| Email Team                     |            |                                                            |           |                                                              |

4. In the Workday search bar, look up the Interim PM number to ensure that it is unfilled and is the same as listed in the business process request. The Job Requisition tied to the Interim PM number should be open (and unfilled if it is a new IAP). If there is no requisition or it is not open, send the request back to the initiator in Workday for corrections.

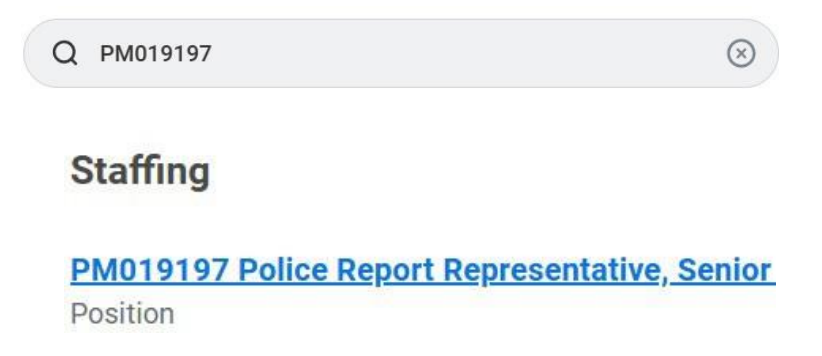

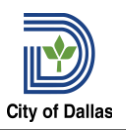

- 5. Verify the employee's current position information and interim information for the following: Position Title, Org, Class Code, and Grade.
  - A. Employee Title (Found on Workday Profile)

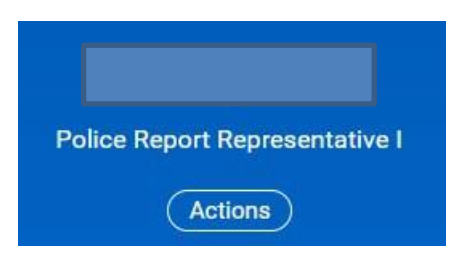

B. Interim Title (Search PM number in Workday)

Position PM019197 Police Report Representative, Senior

C. Employee Org (Employee Workday Profile>Supervisory Org>Org Assignments)

| Cost Center | 1010 Mayor/Council Central AC | 1932 Communications |
|-------------|-------------------------------|---------------------|
|             | 1056 Court Management Service |                     |
|             | 1110 City Manager             |                     |
|             | 1119 CDBG Support             |                     |
|             | 1121 Adminstration            |                     |
|             | More (104)                    |                     |
|             |                               |                     |

D. Interim Org (Search PM number>Click PM under staffing position)

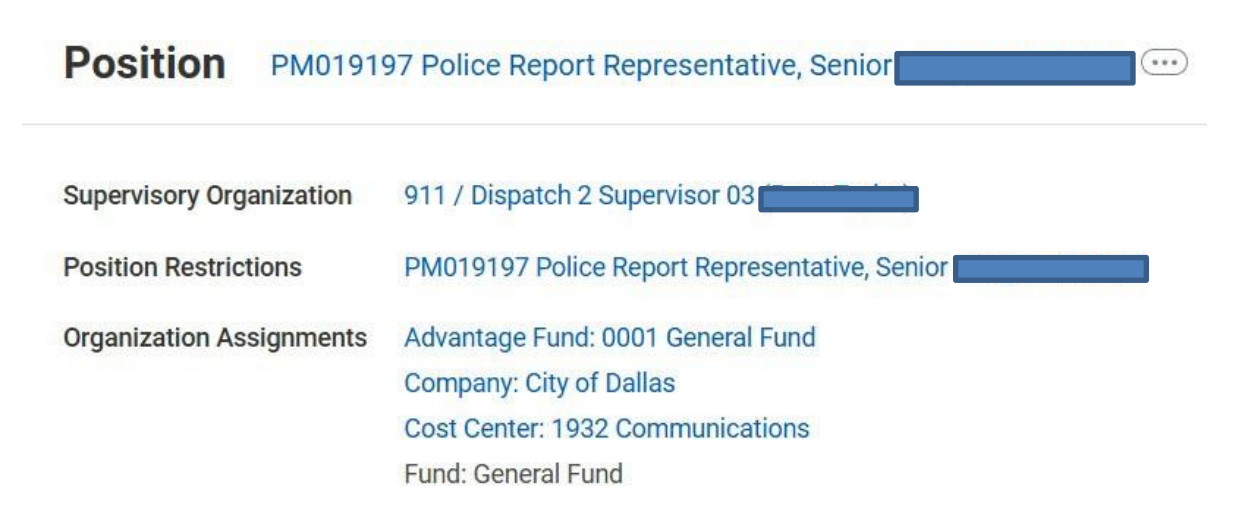

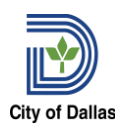

E. Employee Class Code (Search Employee's current Job Code in Workday. Make sure Job Code matches Title)

Staffing

40035 - Police Report Representative I Job Profile

F. Interim Class Code (Search Interim Job Code in Workday. Make sure Job Code matches Interim Title)

Staffing

40032 - Police Report Representative, Senior Job Profile

**G. Employee Grade** (Search Employee's current Job Code in Workday>Click Job Code>Click Compensation tab under Overview)

40035 - Police Report Representative I

| Overview    | Qualification   | ons Pay      |                 |                        |
|-------------|-----------------|--------------|-----------------|------------------------|
| Overview    | Characteristics | Compensation | Unions Bu       | siness Process History |
| Compensatio | on Grade 3      | Compensat    | ion Grade Profi | le Grade 3 Hourly Plan |

H. Interim Grade (Search Employee's Interim Job Code in Workday>Click Job Code>Click Compensation tab under Overview)

40032 - Police Report Representative, Senior ....

| Overview    | Qualificatio    | ons Pay      |            |         |                     |
|-------------|-----------------|--------------|------------|---------|---------------------|
| Overview    | Characteristics | Compensation | Unions     | Busine  | ess Process History |
| Compensatio | n Grade 6       | Compensati   | on Grade F | Profile | Grade 6 Hourly Plan |

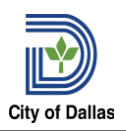

### 6. In the IAP Business process request confirm the reason

- Reason: Request Compensation Change > Allowance All Employees
  - Allowance All Employees > New Interim Assignment Pay (IAP)
    - Allowance All Employees > 1<sup>st</sup> Extension Interim Assignment Pay (IAP)
  - Allowance All Employees > 2<sup>nd</sup> Extension Interim Assignment Pay (IAP)
  - Allowance All Employees > 3<sup>rd</sup> Extension Interim Assignment Pay (IAP)
  - Allowance All Employees > Terminate Interim Assignment Pay (IAP)

Reason

Request Compensation Change > Allowance - All Employees > 1st Extension - Interim Assignment Pay (IAP)

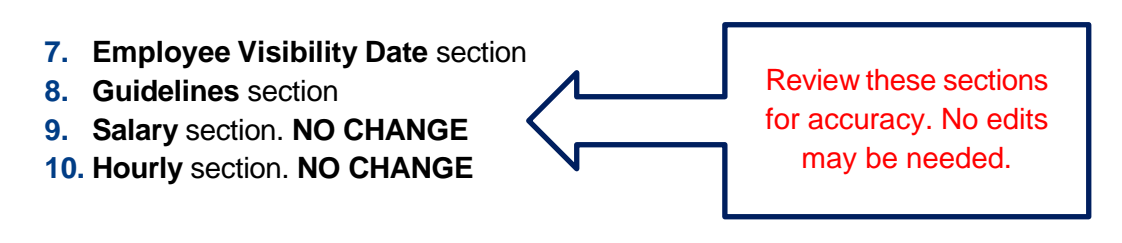

# **11.** Confirm the effective and end dates of the IAP.

- New IAPs must start at the beginning of a pay period
- Minimum 6 months in their position to qualify for IAP Check employee history
- Ending date cannot exceed 6 months after the effective date
  - If the end date is blank, insert a date that is 6 months from the effective date

### 12. Confirm the Allowance increase

- Regular positions allow a 5% increase
- Executive positions allow a 10% increase (unless higher % is approved by the City Manager)

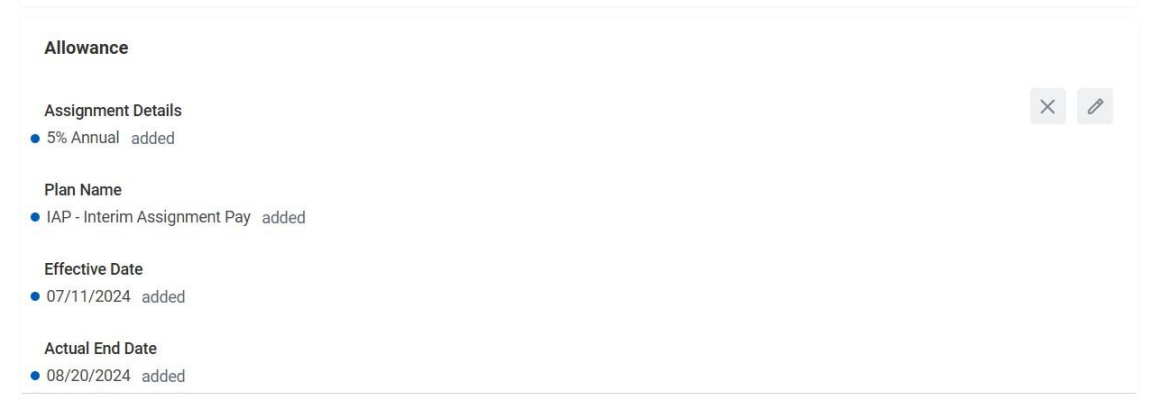

# Compensation: Interim Assignment Pay (IAP)

13. Review comment box and ensure that justification has been provide by the department.

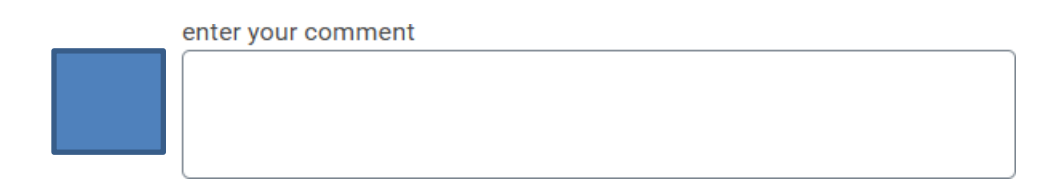

**14.** Review compensation change requested to ensure accuracy. If not additional changes need to be made, approve the request.

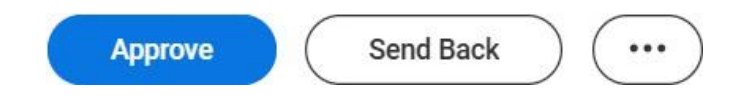